## 新南國小無線網路使用方式 2021.8.30

| 對應 SSID                                                           | 連線方式                                  | 備註 |
|-------------------------------------------------------------------|---------------------------------------|----|
| eduroam                                                           | 使用個人 open id 登入,帳號後方要加上@tn.edu.tw     |    |
|                                                                   | 示範:                                   |    |
| eduroam-A                                                         | 帳號:st1234567@tn.edu.tw<br>宓碼:12345678 |    |
|                                                                   |                                       |    |
| HNPS-Siraya                                                       | 一樣使用個人的 open id 連線                    |    |
|                                                                   |                                       |    |
| ● iphone 設定基本上直接點信任憑證即可連線上網                                       |                                       |    |
| ● Android 手機可參考下圖設定方式                                             |                                       |    |
| ★ 整市政府<br>教育局 校園無線網路SSID説明                                        |                                       |    |
|                                                                   |                                       |    |
| 對象:擁有OpenID的教師、學生<br>時機:個人一般上網<br>特色:連通教育部,一個帳號即可國<br>內外學術單位或校際漫遊 |                                       |    |